## **GROUPE WIMS IREM PICARDIE**

Le tutoriel suivant est destiné aux enseignants qui souhaitent ouvrir une classe WIMS niveau seconde, première technologique ou terminale technologique, et ce, avec grande facilité. Cette classe vous permettra de vous familiariser avec cet outil et de l'utiliser directement avec vos élèves.

Pour ce tutoriel, vous devez utiliser le serveur WIMS de Paris-Saclay, disponible à l'adresse :

https://wimsauto.universite-paris-saclay.fr/wims/

| Clique                                          | z sur Zone enseignants<br>WIMS www Interactive Multipurpose Serve                                                                                                    | r à wimsauto.universite-paris-                                                         | saclay.fr                                                                                                    |
|-------------------------------------------------|----------------------------------------------------------------------------------------------------|----------------------------------------------------------------------------------------|----------------------------------------------------------------------------------------------------|
| <ul> <li>Classes</li> <li>virtuelles</li> </ul> | Moteur de recherche                                                                                                    | • • • •                                                                                |                                                                                                    |
| Classes<br>ouvertes                             | Entrez un mol-clé Chercher                                                                                                    | Parcourir le site                                                                      | Aide à la recherche                                                                                                    |
| Zone Élèves                                     |                                                                                                    |                                                                                        |                                                                                                    |
| Zone A                                          | WIMS est une plateforme d'enseignement proposant entre autres des exercices o                                                                                                    | et des cours interactifs en accès libre et gratu                                       | it.                                                                                                    |
| Documentation                                   | Informations                                                                                                    |                                                                                        |                                                                                                    |
| Création de ressources                          | Informations                                                                                                    | Exen                                                                                   | nples                                                                                                    |
| • Site                                          | Classes virtuelles<br>Tout enseignant, quelle que soit sa localisation, peut créer une classe virtuelle sur ce site (les<br>enseignants de tracademe de Versailes sont invités à alles sur le serveur virus de leur académie). | Etude graphique d'équations<br>différentielles ou de systèmes<br>différentiels simples | $\begin{array}{l} B - Système autonome linéaire (jssgraph)\\ \mbox{ tabera la basis a device la basis a device l}\\ \left( \begin{array}{c} c & - a_0 - a_0 \\ r & - a_0 - a_0 \end{array} \right) \end{array}$                                                                                                    |
|                                                 | RGPD                                                                                                    | Description                                                                            | Copyoid and de destimate tal same date conference and a set of the one of the one one of the one of the one of the one of |

## Puis sur « en créer une »

| Accueil WIMS     | Quitter 💽 Aide 🔲 À propos 💵 Langue 🔻                                                                                                    |
|------------------|----------------------------------------------------------------------------------------------------|
| Classes          | 🔀 ACCUEIL WIMS / CLASSES VIRTUELLES 🖉 ZONE ENSEIGNAVITS                                                                                                    |
| Classes ouvertes | Classes virtuelles                                                                                                    |
| Sone Élèves      | — Zone Enseignants —                                                                                                    |
| Création         |                                                                                                    |
| Créer une classe | Il y a beaucoup de classes virtuelles sur ce site. Pour retrouver la vôtre, tapez une partie d'un mot se trouvant dans son titre ou dans le<br>nom de l'enseignant.                                                                            |
|                  | Recherchez votre classe :                                                                                                    |
|                  | Entrez un mot-cle                                                                                                    |
|                  | Les classes virtuelles vous permettent d'organiser le travai de vos élèves/étudiants en utilisant des ressources de ce site WIMS et de<br>suivre leurs progrès. Vous pouvez aussi y ajouter vos propres créations d'exercices et de documents. |
|                  | Si vous n'avez pas encore votre propre classe, vous pouvez en créer une après avoir consulté les pages d'aide ou jeter un coup d'oeil sur les classes ouvertes.                                                                                |

## Puis sur « Dupliquer une classe existante »/

| 👷 Accueil WIMS             | Quitter 📃 À propos 🚺 Langue 🔻                                                                                                    |
|----------------------------|----------------------------------------------------------------------------------------------------|
| Création                   |                                                                                                    |
| Classe<br>individuelle     | Création d'une structure                                                                                                    |
| Groupement de<br>classes   | Choisissez le type de structure que vous voulez créer :                                                                                                    |
| Portail<br>d'établissement | <ul> <li>Groupement de classes</li> <li>Portail d'établissement ( Réservé aux experts)</li> <li>Dupliquer une classe existante</li> </ul>                                                                                                    |
| classe existante           | Aide         • Une classe individuelle est prévue pour la gestion d'un groupe d'élèves par un enseignant.         • Un groupement de classes permet aux enseignants d'échanger ou de partager des matériels pédagogiques, et aux élèves de passer d'une classe à l'autre sans retaper le mot de passe.         • Une structure d'établissement est un rassemblement multi-niveaux de classes virtuelles, capable de gérer le besoin d'un établissement d'enseignement tout entier : bases de données d'élèves et d'enseignants, différents niveaux d'enseignement, programmes, sujets et classes d'élèves, responsabilités d'enseignants, etc.         Pour les groupements et les établissements, le lien ci-dessus permet de créer leur portail. Vous aurez ensuite à créer les classes qu'ils contiennent. |

Rechercher la classe à dupliquer en tapant dans la barre de recherche « irem Picardie »

|                                   | Création d'une structure                                                                             |                    |             |
|-----------------------------------|----------------------------------------------------------------------------------------------------|--------------------|-------------|
| Rechercher une classe:            | Rechercher                                                                                           |                    |             |
| Cliquez sur la classe à dupliquer |                                                                                                    |                    |             |
|                                   | Nom                                                                                                  | administrateur     | Duplication |
|                                   | cabrini<br>5E                                                                                        | abdelmajid mounzil | Protégé     |
|                                   | Classe en langues                                                                                    | Csilla Ducroco     | Libre       |
|                                   | Exemples de séquences en Anglais                                                                     | Collid Eddrodd     | LIDIO       |
|                                   | Exemples de séquences en Anglais<br>Classe ouverte en immunologie<br>Les étapes de la réponse immune | Geneviève Lemaire  | Libre       |

Choisissez la « sous classe » qui vous convient et cliquez sur le lien, un mot de passe est nécessaire, entrez le mot « irem » dans le champ

| Accueil WIMS |                                                                                                    | Quitter                        | 回 À propos         | Langue 👻       |  |
|--------------|----------------------------------------------------------------------------------------------------|--------------------------------|--------------------|----------------|--|
|              | ACCUEIL WIMS / CRÉATION D'UNE STRUCTURE / DUPLICATION                                                           |                                |                    |                |  |
|              | Création d'une                                                                                                  | structure                      |                    |                |  |
|              | Vous allez créer une copie de la classe . Pour cela vous devez saisir le m<br>vous a communiqué.<br>Enregistrer | iot de passe de duplication qu | ue l'administrateu | r de la classe |  |

Dans l'écran suivant, optez pour : intégrale

| Accueil WIMS | Quitter 🔝 À propos 📲 Langue 🔫                                                                                                    |
|--------------|----------------------------------------------------------------------------------------------------|
|              |                                                                                                    |
|              | Création d'une structure                                                                                                    |
|              | Vous allez créer une cepie de la classe .                                                                                                    |
|              | Vous devez choisiere mode de copie de cette classe:<br>Integrate Tufies les ressources seront copiées. Les ressources pourront être désactivées puis supprimées ou adaptées en fonction des<br>dépendances. |
|              | Partielle Les examens ne seront pas copiés. Les ressources seront désactivées automatiquement. Vous pourrez alors décider de celles que vous souhaitez supprimer, adapter ou garder.                        |
|              | Dans tous les cas, les dates d'expiration seront adaptées à la date de fermeture de la classe créée.                                                                                                    |

Sur le serveur de Paris-Saclay, un autre mot de passe est nécessaire, celui-ci est : mimosa

| 🚼 Accueil WIMS |                                                                                                    |                                                                                                    | 📃 À propos     | Langue 🔻        |
|----------------|----------------------------------------------------------------------------------------------------|----------------------------------------------------------------------------------------------------|----------------|-----------------|
|                |                                                                                                    |                                                                                                    |                |                 |
|                |                                                                                                    | Création d'une structure                                                                                                    |                |                 |
|                | La création d'une classe virtuelle sur ce site est<br>Entrez le mot de passe :                                                                         | protégée par un mot de passe.<br>Envoyer                                                                                                    |                |                 |
|                | Le mot de passe nécessaire à la création de cla<br>Si vous disposez d'une adresse électronique do<br>saisissant votre adresse électronique ci-contre : | isses virtuelles peut être obtenu auprès du 🔄 gestionnaire de ce site WIMS.<br>nt le domaine est reconnu par le serveur, vous pouvez également recevoir le mot de pas | se par message | électronique en |
|                |                                                                                                    | @ ac-creteil.fr V Envoyer                                                                                                    |                |                 |

Remplissez alors les champs de la page :

| e, veuilez remplir les renseignements suiv                                                                                                    | ants :                                                                     |                                                                                                    |                                                                                                    |
|----------------------------------------------------------------------------------------------------|----------------------------------------------------------------------------|----------------------------------------------------------------------------------------------------|----------------------------------------------------------------------------------------------------|
| Administrateur                                                                                                    |                                                                            |                                                                                                    |                                                                                                    |
| Prénom                                                                                                    |                                                                            | Nom                                                                                                    |                                                                                                    |
|                                                                                                    | 0                                                                          |                                                                                                    | ۰                                                                                                    |
| Au plue 60 caractères                                                                                                    |                                                                            | Au plue 60 caractères                                                                                                    |                                                                                                    |
| Adresse électronique                                                                                                    |                                                                            |                                                                                                    |                                                                                                    |
|                                                                                                    |                                                                            |                                                                                                    | •                                                                                                    |
| Au plus 60 caracteres                                                                                                    |                                                                            |                                                                                                    |                                                                                                    |
| Mot de passe (de l'enseignant)                                                                                                    |                                                                            |                                                                                                    |                                                                                                    |
|                                                                                                    |                                                                            |                                                                                                    |                                                                                                    |
| Entre 4 et 18 caractères, chiffres ou lettres sans accent, 0                                                                                                    | e mot de passe vous cermetr                                                | IN ADVALUES AND ADVALUES ADVALUES AND ADVALUES ADVALUES ADVALUES ADVALUES ADVALUES ADVALUES ADVALUES ADVALUES AD                                                                                                    | COLUMN TO THE                                                                                                    |
| connaitre                                                                                                    |                                                                            | a u dovente la volte vadate en sais que responsable, volta venes prie re                                                                                                    |                                                                                                    |
| classe                                                                                                    |                                                                            | a v ovveren a wurt videet en lans yet regivindeuer. Ywa veren tric e                                                                                                    |                                                                                                    |
| constite<br>classe                                                                                                    |                                                                            | a v owever, a were wasse en lans yver respondance, rvika versa bier e                                                                                                    |                                                                                                    |
| Constre<br>Classe<br>Nom de l'établissement                                                                                                    |                                                                            | a soven diver valer olivity of injunction rval ves, or a                                                                                                    |                                                                                                    |
| Classe<br>Nom de l'établissement<br>Au plus 80 canadres                                                                                                    |                                                                            |                                                                                                    |                                                                                                    |
| Classe Classe Non de l'établissement Augue 80 canothee Non de la classe                                                                                                    |                                                                            | I social for fully much                                                                                                    |                                                                                                    |
| Constite<br>Classe<br>Non de l'établissement<br>Auglus 10 constitues<br>Nom de la classe                                                                                                    | 0                                                                          | Localisation (ville, pays)                                                                                                    |                                                                                                    |
| Classe Classe Non de l'itablicament A pius 50 availuite Mond e la classe A pius 20 availuite A pius 20 availuite                                                                                                    | •                                                                          | Localitation (ville, pays)<br>Drampiant de comp, loca scopie de rou industra en l                                                                                                    | (N/5 est utilize                                                                                                    |
| Casso<br>Casso<br>Nom de l'Ablissement<br>Aujuda 20 anables<br>Nom de la classe<br>Aujuda 20 anables<br>Not de passe (de la classe)                                                                                                    | •                                                                          | Localitation (ville, pays)<br>Displaying the state of the state of the induction of the<br>Displaying the state state of the induction of the<br>Displaying the state state of the                                                                                                    | (NO est utilite                                                                                                    |
| Canada<br>Canada<br>Nom de l'établissement<br>Ar you to anothere<br>Nom de la classe<br>Ar you 30 anothere<br>Nor de passe (de la classe)                                                                                                    | •                                                                          | Localisation (ville, pays)<br>Crossing of the second second                    | (0.5 et .00)e                                                                                                    |
| Casso<br>Casso<br>Hom de l'itablissement<br>Aujuka 50 cassolates<br>Hom de la classe<br>Aujuka 20 cassolates<br>Not de passe (de la classe)<br>Ener (et d'acostene collectes)<br>Ener (et d'acostene collectes)                                                                                                    | ento de passe de la cosse<br>e - sous pouvec como a                        | Localitation (ville, pays)<br>Displaying a second second sec                   | Image: Second Second |
| Constraine<br>Canada Canada Cana                                                                                                    | e mot de passe de la cosse<br>e rous pouset donc a<br>e sous pouset donc a | Localisation (ville, pays)<br>Champhase do status, was scoped our rout indicates and<br>and other local scalar, was according to an indicate<br>Care of the local scalar, was according to an indicate<br>Care of the local scalar and the local scalar according<br>Care of the local scalar and the local scalar according<br>Care of the local scalar according to the local scalar according<br>Information Care of the local scalar according to the local<br>Information Care of the local scalar according to the local<br>Information Care of the local scalar according to the local<br>Information Care of the local scalar according to the local scalar according<br>Information Care of the local scalar according to the local scalar according to the local | ©<br>not er utilise<br>Die re iner ann                                                                                                    |
| Casso<br>Casso<br>Hom de ritebilisement<br>August 30 casso<br>Hom de la classe<br>August 30 casso<br>Hom de la classe<br>Deret de ta classe<br>Deret de ta classe<br>Deret de | tent de passe de la casse     e: rous pouer com a     se                   | Localisation (ville, pays)<br>Description (ville, pays)<br>Direction of the second and methods<br>Date d'expiration<br>20210015<br>Date d'expiration<br>20220015<br>Wreave de la classe BAC+1 V                                                                                                    | ©<br>Instantia<br>Elereranses                                                                                                    |

Attention : notez bien votre mot de passe, celui-ci vous permettra d'administrer votre classe, ainsi que celui de la classe, que vous devrez fournir aux élèves pour qu'ils s'inscrivent dans votre classe.

Cliquez sur continuer, puis entrez vos mots de passe

| Accurate WIME                                                                      | Quitter 🛄 À propos 💶 Langue 🔫                                                                |
|------------------------------------------------------------------------------------|----------------------------------------------------------------------------------------------|
| III ACCUR, WHAT / CHEMICAL COMPLETING / DUPLICATION                                |                                                                                              |
| Créatio                                                                            | n d'une structure                                                                            |
| Vous allez créer une copie de la classe IRIM Floardie, Frantés                     | re technologique - Matha.                                                                    |
| Bonjour, rousseau david                                                            |                                                                                              |
| Vous êtes en train de créer la classe Première STMG Cassini - Lycee le 15/09/2021. | Cassini sur le sile WMS à l'adresse wins auto.u.psud.fr, de niveau Promière, qui prendra fin |
| Le nombre maximum de participante est de 60.                                       |                                                                                              |
| L'inscription est protégée par le mot de passe de la classe.                       |                                                                                              |
| Si vous déceles une erreur dans les renseignements ci-dessus, veulles in           | sorriges,                                                                                    |
| linon, afin de vérifier l'exacidude de vos mols de passe, veullez les relaps       | er encore une fois.                                                                          |
| Vérification des mots de passe                                                     |                                                                                              |
| Mot de passe de l'enseignant                                                       |                                                                                              |
|                                                                                    |                                                                                              |
| Mot de passe de la classe                                                          |                                                                                              |
|                                                                                    | •                                                                                            |
|                                                                                    |                                                                                              |

Lisez bien les informations de la page qui suit, puis cliquez sur le premier lien et profitez !

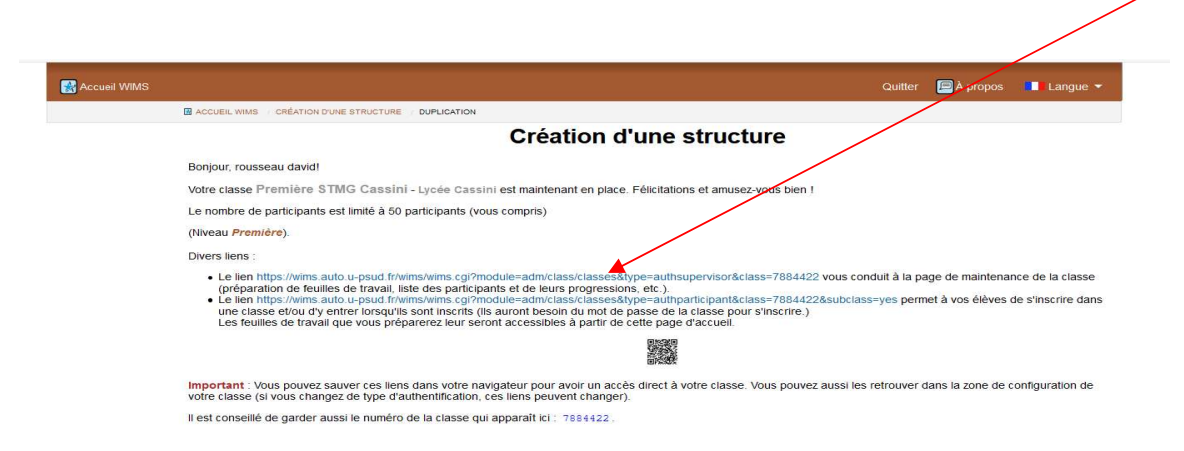

<u>Attention :</u> les feuilles ont une date de validité, pour changer celle d'une feuille, cliquez sur celle-ci, et dans l'onglet « informations générales », changer la date d'expiration. Pour changer la date d'expiration de la classe, cliquer sur « Configuration » dans le bandeau de gauche, puis sur « Config/Maintenance », puis sur « Configuration globale ».